## Teams会議の出席者の一覧取得方法

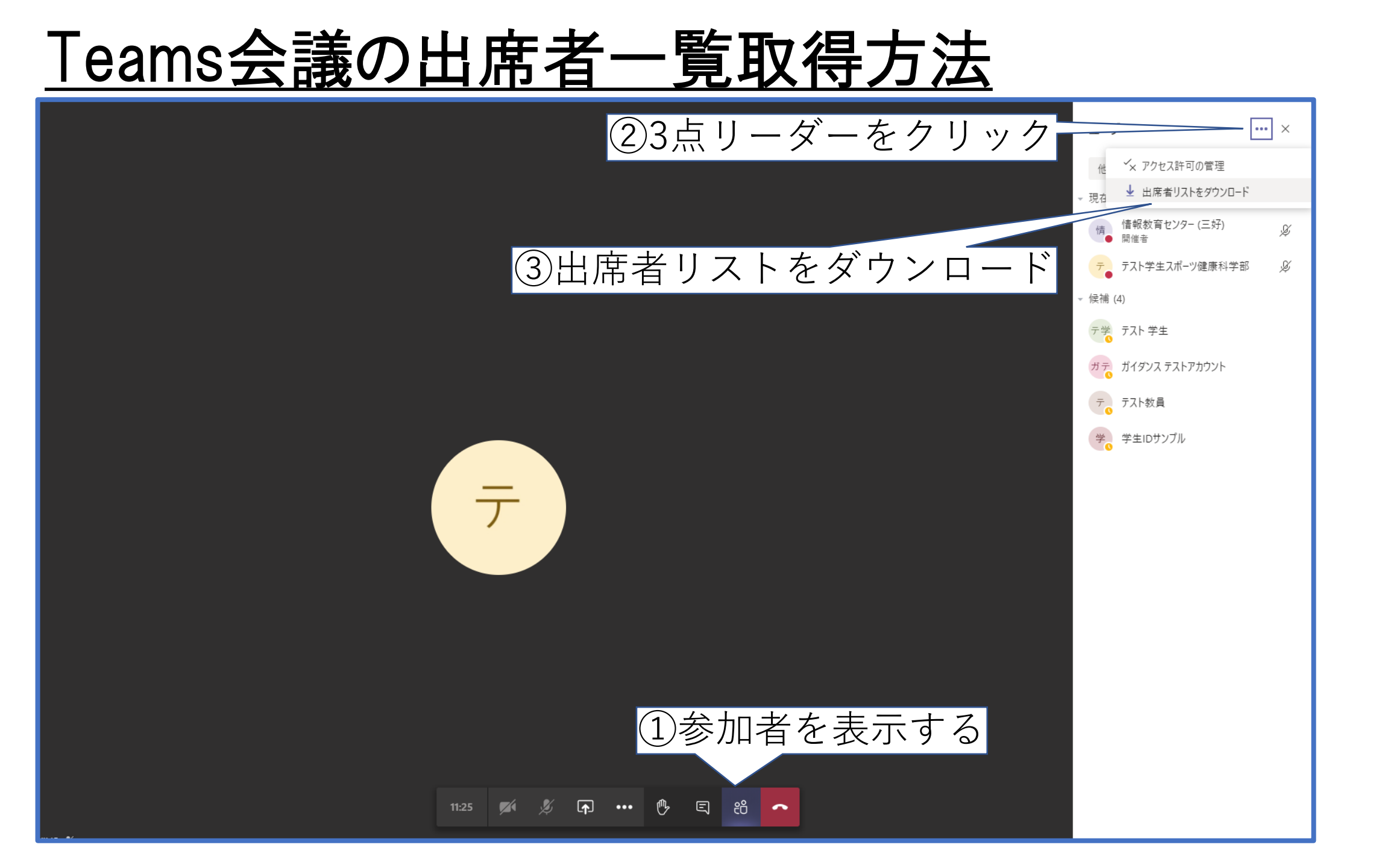

## <u>Teams会議の出席者一覧取得方法</u>

| PC » ダウンロード |                             |                 |                    |      |  |  |  |  |
|-------------|-----------------------------|-----------------|--------------------|------|--|--|--|--|
|             | 名前 ^                        | 更新日時            | 種類                 | サイズ  |  |  |  |  |
|             | 🗟 meetingAttendanceList.csv | 2020/09/23 9:50 | Microsoft Excel CS | 1 KB |  |  |  |  |

既定のダウンロードフォルダに上記ファイルがダウンロードされます。

|    | A              | В       | С               | D |
|----|----------------|---------|-----------------|---|
| 1  | 氏名             | ユーザーの操作 | タイムスタンプ         |   |
| 2  | 情報教育センター (三好)  | 参加      | 2020/9/23 9:46  |   |
| 3  | 情報教育センター (三好)  | 退出      | 2020/9/23 10:05 |   |
| 4  | 情報教育センター (三好)  | 参加      | 2020/9/23 10:10 |   |
| 5  | テスト学生スポーツ健康科学部 | 参加      | 2020/9/23 9:46  |   |
| 6  | テスト学生スポーツ健康科学部 | 退出      | 2020/9/23 9:53  |   |
| 7  | テスト学生スポーツ健康科学部 | 参加      | 2020/9/23 9:57  |   |
| 8  | テスト学生スポーツ健康科学部 | 退出      | 2020/9/23 10:25 |   |
| 9  | 情報教育センター (名古屋) | 参加      | 2020/9/23 10:12 |   |
| 10 | 情報教育センター (名古屋) | 退出      | 2020/9/23 10:15 |   |
| 11 | 情報教育センター (名古屋) | 参加      | 2020/9/23 10:15 |   |
| 12 | 情報教育センター (名古屋) | 退出      | 2020/9/23 10:15 |   |
| 13 | 学生IDサンプル       | 参加      | 2020/9/23 10:14 |   |
| 14 | 学生IDサンプル       | 退出      | 2020/9/23 10:15 |   |
| 15 | 学生IDサンプル       | 参加      | 2020/9/23 10:15 |   |
| 16 | 学生IDサンプル       | 退出      | 2020/9/23 10:25 |   |
| 17 |                |         |                 |   |

ダウンロードした時点までの参加と退出がユーザーごとに記録されます。 授業終了直前にダウンロードすることで開始から終了まで記録されます。

※会議終了後には取得できませんので、会議終了前に取得してください。 また、現状学籍番号での情報取得はできません。